i

#### Welcome to the DISH POS dashboard. In this tutorial, we show you how to add and manage printers.

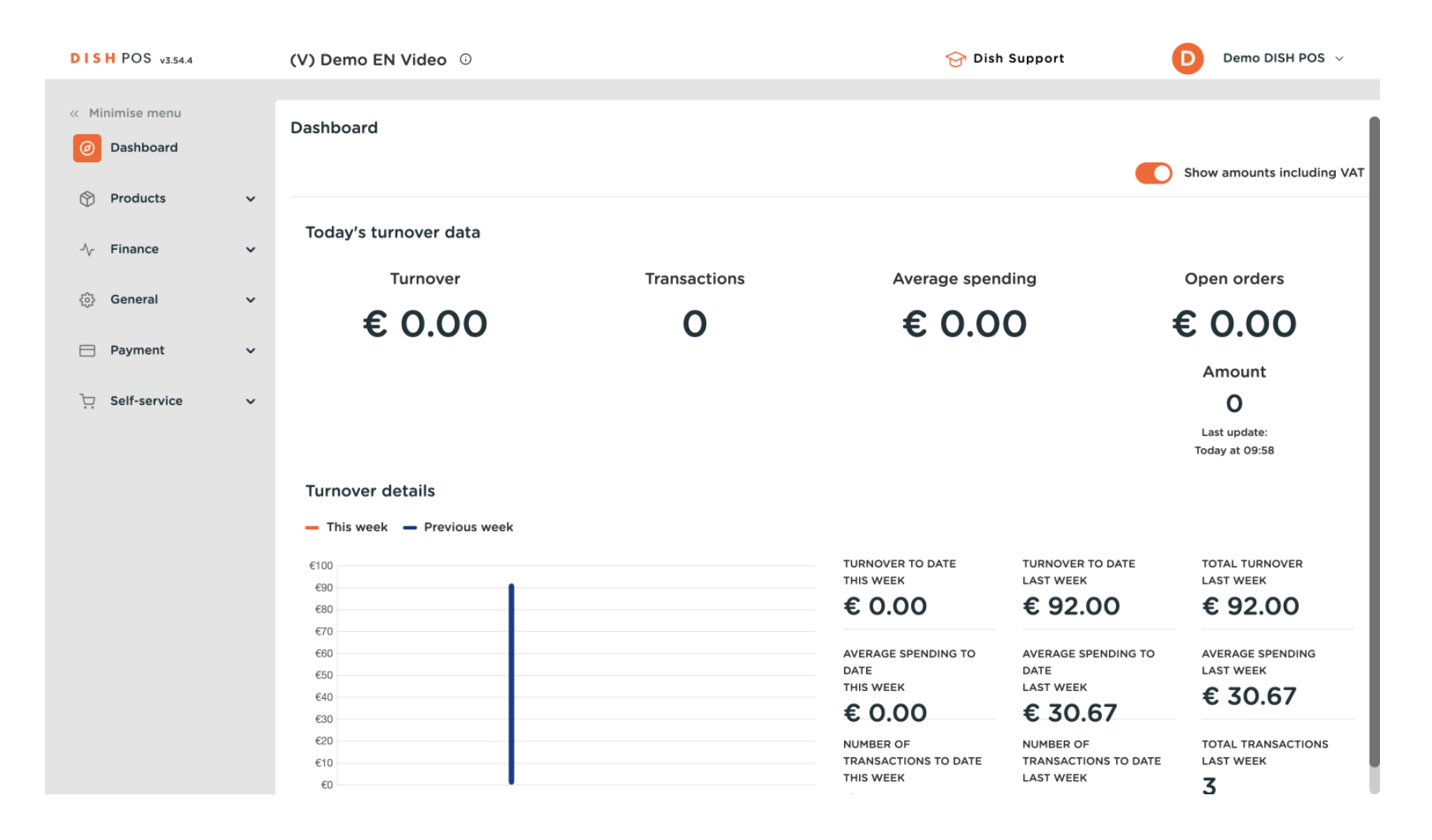

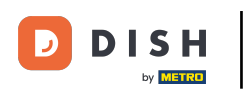

### First, click on General.

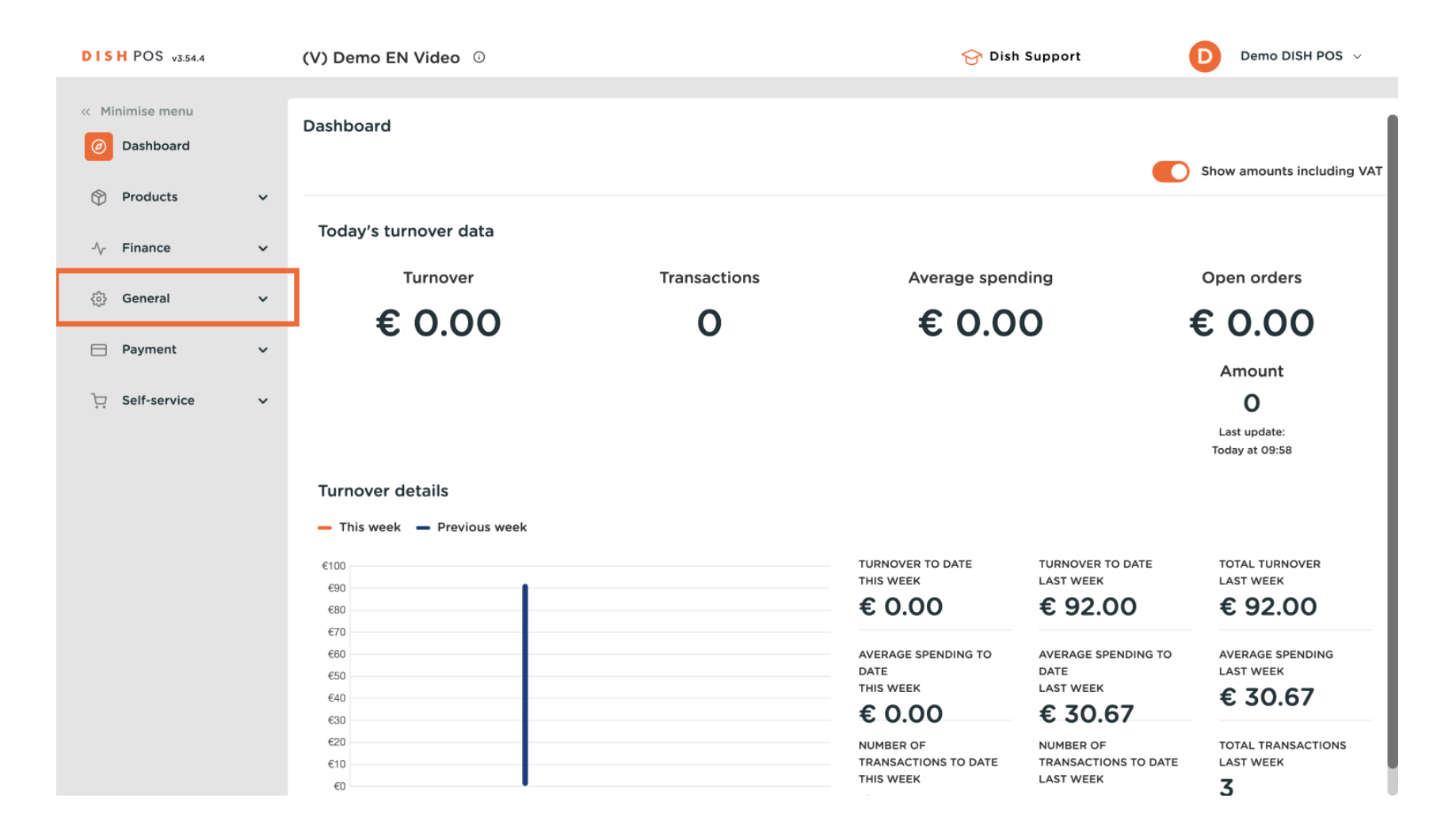

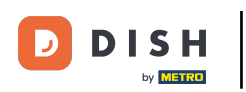

#### Then go to Printers.

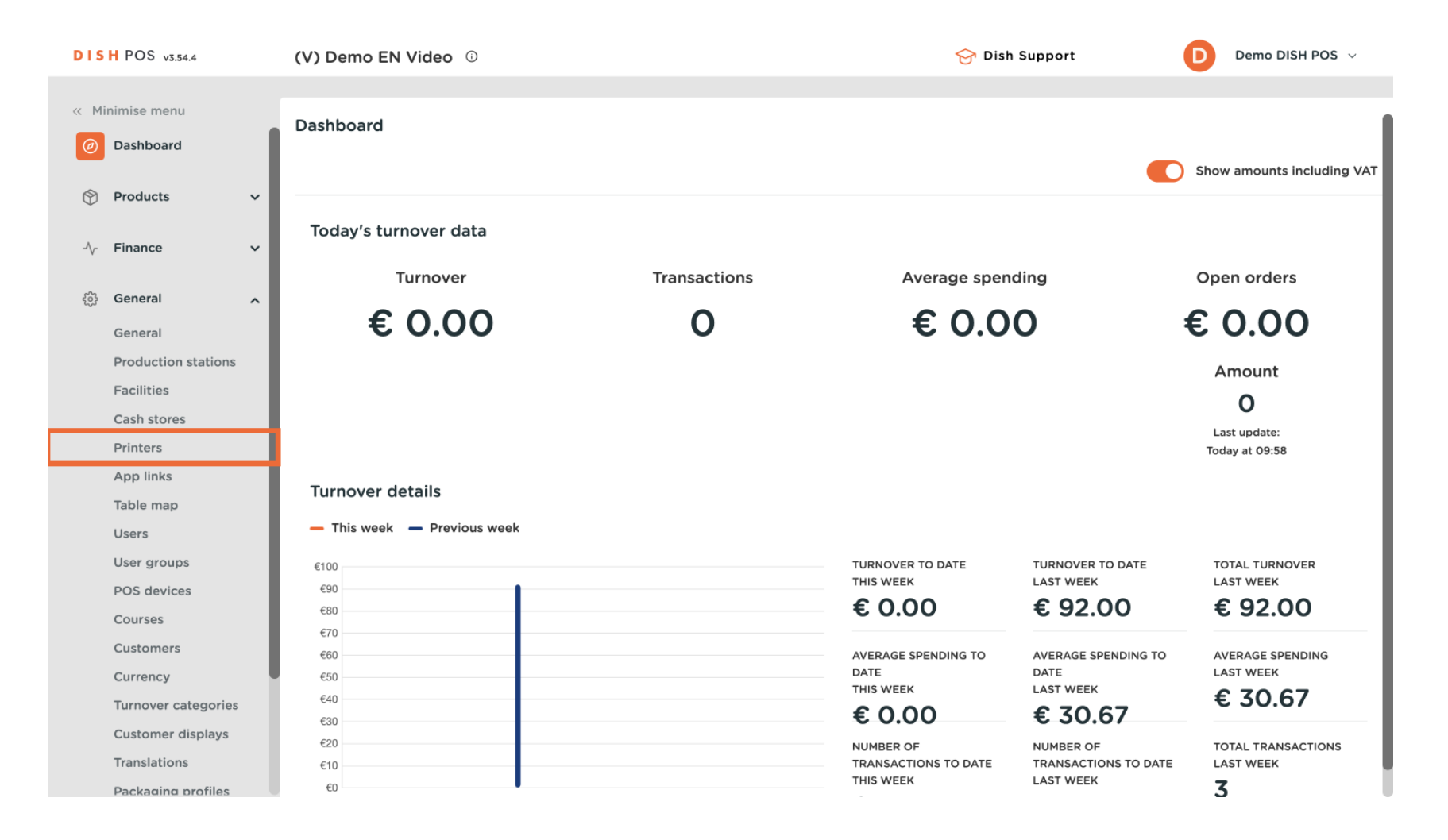

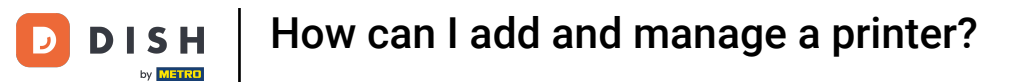

## • You are now in the overview of your printers. Click on + Add printer to create a new printer.

| DISH POS v3.54.4    | (V) Demo EN Video 📀 Demo DISH POS 🗸                                                                |
|---------------------|----------------------------------------------------------------------------------------------------|
|                     |                                                                                                    |
| « Minimise menu     | Printers (2)                                                                                       |
| Ø Dashboard         | Show 50 v Records + Add printer                                                                    |
| Droducto            |                                                                                                    |
|                     | ID 🗘 Name 🗘 Logical name 🗘 Driver 🗘 Network address 🗘 Alternative printer in 🕫 Duplicate printer 🖒 |
| -√- Finance ✓       |                                                                                                    |
| _                   | 🥟 💼 #1 BAR PRINTER BARPRINTER EPSON TMT-88 GROOT 192.168.178.211:9100                              |
| 6 General ^         | 1 10 10 10 10 10 10 10 10 10 10 10 10 10                                                           |
| General             |                                                                                                    |
| Production stations |                                                                                                    |
| Facilities          |                                                                                                    |
| Cash stores         |                                                                                                    |
| Printers            |                                                                                                    |
| App links           |                                                                                                    |
| Table map           |                                                                                                    |
| Users               |                                                                                                    |
| User groups         |                                                                                                    |
| POS devices         |                                                                                                    |
| Courses             |                                                                                                    |
| Customers           |                                                                                                    |
| Currency            |                                                                                                    |
| Turnover categories |                                                                                                    |
| Customer displays   |                                                                                                    |
| Translations        | <u>_</u>                                                                                           |
| Packaging profiles  |                                                                                                    |

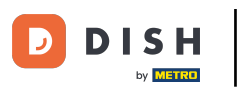

• A new window will open, where you can enter the information of the new printer. Start by entering the name into the respective text field.

| DIS  | H POS v3.54.9       | (V) Demo EN Video 💿                     | Add printer | Printer 🛞                    |
|------|---------------------|-----------------------------------------|-------------|------------------------------|
| « Mi |                     | Printers (2)                            | @ Printer   | Name                         |
|      | Dashboard           | Q Search                                |             | Settings                     |
| ٢    | Products 🗸          |                                         |             | Logical name*                |
| ~~   | Finance 🗸           | , Logical name -                        |             | Driver*                      |
| 6    | General A           | / 1 BAR PRINTER BARPRINTER              |             | Network                      |
|      | General             | / iii #2 Kitchen Printer KITCHENPRINTER |             | address®                     |
|      | Production stations |                                         |             | Is coop printer              |
|      | Facilities          |                                         |             | Connected customer display   |
|      | Cash stores         |                                         |             | Ticket printer               |
|      | Printers            |                                         |             | Print move ticket            |
|      | App links           |                                         |             | Only generate ESCPOS code    |
|      | Table map           |                                         |             | Alternative                  |
|      | Users               |                                         |             | printer in case of           |
|      | User groups         |                                         |             | error                        |
|      | POS devices         |                                         |             | Duplicate printer V          |
|      | Courses             |                                         |             | Logo filename                |
|      | Customers           |                                         |             |                              |
|      | Currency            |                                         |             | Identification               |
|      | Turnover categories |                                         |             |                              |
|      | Customer displays   |                                         |             | Your reference               |
|      | Translations        |                                         |             |                              |
|      | Packaging profiles  |                                         |             | Cancel Save and add new Save |
|      | Scan services       |                                         |             |                              |

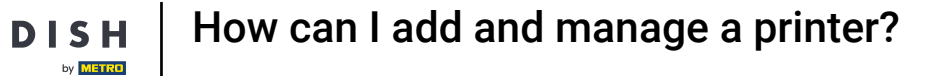

D

## • Then enter the logical name into the respective text field.

| DIS         | H POS v3.54.9                  |   | (V) D | Demo E  | EN Vide | eo ©            |                | Add printer | Printer                         |                  |
|-------------|--------------------------------|---|-------|---------|---------|-----------------|----------------|-------------|---------------------------------|------------------|
| « м         | inimise menu                   |   | Print | ers (2) |         |                 |                | Printer     | Name <sup>*</sup> Printer Terra | ace              |
| ۵           | Dashboard                      |   | Q s   | earch   |         |                 |                |             | Settings                        |                  |
| ٢           | Products                       | ř |       |         | ID 0    | Name 🗘          | Logical name 🗘 |             | Logical name*                   |                  |
| ~           | Finance                        | ~ | 0     |         | #1      | BAR PRINTER     | BARPRINTER     |             | Driver*                         |                  |
| <b>(</b> \$ | General                        | ^ | 0     |         | #2      | Kitchen Printer | KITCHENPRINTER |             | Network                         |                  |
|             | General<br>Production stations |   |       |         |         |                 |                |             | Is coop printer                 |                  |
|             | Facilities                     |   |       |         |         |                 |                |             | Connected custon                | ner display      |
|             | Cash stores                    |   |       |         |         |                 |                |             | Ticket printer                  |                  |
|             | Printers                       |   |       |         |         |                 |                |             | Print move ticket               |                  |
|             | App links                      |   |       |         |         |                 |                |             | Only generate ESC               | CPOS code        |
|             | Table map                      |   |       |         |         |                 |                |             | Alternative                     |                  |
|             | Users                          |   |       |         |         |                 |                |             | printer in case of              |                  |
|             | User groups                    |   |       |         |         |                 |                |             | error                           |                  |
|             | POS devices                    |   |       |         |         |                 |                |             | Duplicate printer               |                  |
|             | Courses                        |   |       |         |         |                 |                |             | Logo filename                   |                  |
|             | Customers                      |   |       |         |         |                 |                |             | -                               |                  |
|             | Currency                       |   |       |         |         |                 |                |             | Identification                  |                  |
|             | Turnover categories            | S |       |         |         |                 |                |             |                                 |                  |
|             | Customer displays              |   |       |         |         |                 |                |             | Your reference                  |                  |
|             | Translations                   |   |       |         |         |                 |                |             | 15                              |                  |
|             | Packaging profiles             |   |       |         |         |                 |                |             | Cancel                          | Save and add new |
|             | Scan services                  |   |       |         |         |                 |                |             |                                 |                  |

 $\otimes$ 

 $\sim$ 

 $\sim$ 

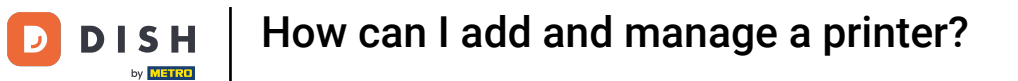

## • Afterwards, select the respective driver by using the corresponding drop-down menu.

| DISH POS v3.54.9    | (V) Demo EN Video 💿                   | Add printer | Printer 🛞                    |
|---------------------|---------------------------------------|-------------|------------------------------|
| « Minimise menu     |                                       | () Printer  | Name* Printer Terrace        |
| (a) Dashboard       | Printers (2)                          |             |                              |
|                     | Q Search                              |             | Settings                     |
| 🕎 Products 🗸 🗸      |                                       |             |                              |
| A- Einanco          | ID ⇔ Name ⇔ Logical name ⇔            |             |                              |
| -y Pinance V        | 🖉 🛅 #1 BAR PRINTER BARPRINTER         |             | Driver*                      |
| 🚯 General 🖍         | 2 🕀 #2 Kitchen Drinter KITCHENDDINTED |             | Network                      |
| General             |                                       |             | address*                     |
| Production stations |                                       |             | Is coop printer              |
| Facilities          |                                       |             | Connected customer display   |
| Cash stores         |                                       |             | Ticket printer               |
| Printers            |                                       |             | Print move ticket            |
| App links           |                                       |             | Only generate ESCPOS code    |
| Table map           |                                       |             |                              |
| Users               |                                       |             | printer in case of           |
| User groups         |                                       |             | error                        |
| POS devices         |                                       |             | Duplicate printer V          |
| Courses             |                                       |             |                              |
| Customers           |                                       |             | Logo filename                |
| Currency            |                                       |             | Identification               |
| Turnover categories |                                       |             |                              |
| Customer displays   |                                       |             | Your reference               |
| Translations        |                                       |             |                              |
| Packaging profiles  |                                       |             | Cancel Save and add new Save |
| Scan services       |                                       |             | Save and add new Save        |
|                     |                                       |             |                              |

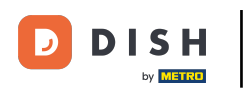

• And enter the printer's IP address into the respective text field.

| DISH POS v3.54.9               | (V) Demo EN Video 🕔       | Add printer Printer                        | $\otimes$          |
|--------------------------------|---------------------------|--------------------------------------------|--------------------|
| « Minimise menu                | Printers (2)              | Printer Name* Printer T                    | errace             |
| <ul> <li>Dashboard</li> </ul>  | Q Search                  | Settings                                   |                    |
| Products                       | ID 🗘 Name 🗘 Logical na    | me ≎ Logical name*                         | PRINTERTERRACE     |
| $-\sqrt{r}$ Finance            |                           | Driver*                                    | EPSON TMT-88 GROOT |
| ලා General                     | ↑ 1 BAKT NITEK BAKT NITEK | RINTER Network address*                    |                    |
| General<br>Production stations |                           | □ Is coop printer                          |                    |
| Facilities                     |                           | Connected cus                              | tomer display      |
| Cash stores                    |                           | Ticket printer                             |                    |
| Printers                       |                           | Print move tick                            | et                 |
| App links                      |                           | Only generate                              | ESCPOS code        |
| Table map<br>Users             |                           | Alternative<br>printer in case of<br>error | ~                  |
| POS devices                    |                           | Dunlicate printer                          |                    |
| Courses                        |                           |                                            |                    |
| Customers                      |                           | Logo filename                              |                    |
| Currency                       |                           |                                            |                    |
| Turnover categories            |                           | Identification                             |                    |
| Customer displays              |                           | Your reference                             |                    |
| Translations                   |                           |                                            |                    |
| Packaging profiles             |                           | Cancel                                     | Save and add now   |
| Scan services                  |                           | Cancer                                     | Save and add new   |

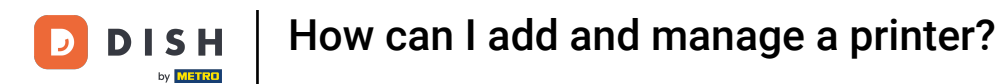

• Then select one or multiple modes the printer will be running by setting the respective checkmark.

| DISH POS v3.54.9                    | (V) Demo EN Video ©           | Add printer | Printer                                                                  | $\otimes$ |
|-------------------------------------|-------------------------------|-------------|--------------------------------------------------------------------------|-----------|
| « Minimise menu                     | Printers (2)                  | Printer     | Name* Printer Terrace                                                    |           |
| <ul> <li>Dashboard</li> </ul>       | Q Search                      |             | Settings                                                                 |           |
| Products                            | ID O Name O Logical name O    |             | Logical name* PRINTERTERRACE                                             |           |
| -√- Finance                         |                               |             | Driver* EPSON TMT-88 GROOT                                               | ~         |
| General                             | #1 DAR PRINTER     DARPRINTER |             | Network 192.116.000.3                                                    |           |
| General                             |                               |             | address*                                                                 |           |
| Production stations<br>Facilities   |                               |             | Connected customer display                                               | _         |
| Cash stores                         |                               |             | Ficket printer                                                           | _         |
| App links                           |                               |             | <ul> <li>Print move ticket</li> <li>Only generate ESCPOS code</li> </ul> | _         |
| Table map<br>Users                  |                               |             | Alternative<br>printer in case of<br>error                               | ~         |
| POS devices                         |                               |             | Duplicate printer                                                        | ~         |
| Courses<br>Customers                |                               |             | Logo filename                                                            |           |
| Currency                            |                               |             | Identification                                                           | _         |
| Customer displays                   |                               |             | Your reference                                                           |           |
| Translations                        |                               |             |                                                                          |           |
| Packaging profiles<br>Scan services |                               |             | Cancel Save and add new                                                  | ave       |

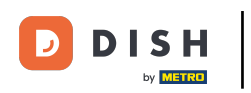

• Once you set up the new printer, click on Save to apply the changes.

| DISH POS v3.54.9              |      | (V) Demo EN Video 🛈 |                           | Add printer | Printer                      | $\otimes$ |
|-------------------------------|------|---------------------|---------------------------|-------------|------------------------------|-----------|
| « Minimise menu               |      | Printers (2)        |                           | Printer     | Name* Printer Terrace        |           |
| <ul> <li>Dashboard</li> </ul> |      | Q Search            |                           |             | Settings                     |           |
| Products                      | ~    |                     |                           |             | Logical name* PRINTERTERRACE |           |
| -\ <sub>∕</sub> Finance       | ~    |                     |                           |             | Driver* EDSON TMT-88 GDOO    | T Y       |
| _                             |      | 🧷 🕅 #1 BAR F        | PRINTER BARPRINTER        |             |                              |           |
| ලි General                    | ^    | / 🗊 #2 Kitche       | en Printer KITCHENPRINTER |             | Network 192.116.000.3        |           |
| General                       |      |                     |                           |             | s coop printer               |           |
| Production static             | ons  |                     |                           |             |                              |           |
| Facilities                    |      |                     |                           | _           | Connected customer display   |           |
| Cash stores                   |      |                     |                           | _           | Ticket printer               |           |
| Printers                      |      |                     |                           | _           | Print move ticket            |           |
| App links                     |      |                     |                           | _           | Only generate ESCPOS code    |           |
| Table map                     |      |                     |                           | _           | Alternative                  | ~         |
| Users                         |      |                     |                           |             | printer in case of           |           |
| User groups                   |      |                     |                           |             | error                        |           |
| POS devices                   |      |                     |                           |             | Duplicate printer            | ~         |
| Courses                       |      |                     |                           |             |                              |           |
| Customers                     |      |                     |                           | _           | Logo filename                |           |
| Currency                      |      |                     |                           |             | Identification               |           |
| Turnover catego               | ries |                     |                           |             | Identification               |           |
| Customer displa               | ys   |                     |                           |             | Your reference               |           |
| Translations                  |      |                     |                           |             |                              |           |
| Packaging profil              | es   |                     |                           |             |                              |           |
| Scan services                 |      |                     |                           |             | Cancel Save and add new      | Save      |

D

## Back in the overview, click on the edit icon to adjust a printer.

| DISH POS v3.54.9                                     | (V) Demo EN Video 0        |                              | 😚 Dish Support                               | Demo DISH POS $\!\!\!\!\!\!\!\!\!\!\!\!\!\!\!\!\!\!\!\!\!\!\!\!\!\!\!\!\!\!\!\!\!$ |
|------------------------------------------------------|----------------------------|------------------------------|----------------------------------------------|------------------------------------------------------------------------------------|
| <ul> <li>Minimise menu</li> <li>Dashboard</li> </ul> | Printers (3)               |                              | i⊟ Show <b>50</b> ~Records                   | + Add printer                                                                      |
| 🛞 Products 🗸 🗸                                       | ID 🗘 Name 🗘 Logica         | al name ≎ Driver ≎           | Network address 🗘 Alternative printer in cas | € Duplicate printer ≎                                                              |
| √ Finance ✓                                          | 🧷 🖞 #1 BAR PRINTER BARPI   | RINTER EPSON TMT-88 GROOT z  | 9 192.168.178.211:9100                       |                                                                                    |
| 🛞 General 🔷 🔨                                        | 1 #2 Kitchen Printer KITCH | ENPRINTER EPSON TMT-88 GROOT | 2                                            |                                                                                    |
| General<br>Production stations<br>Facilities         | #3 Printer Terrace PRINT   | ERTERRACE EPSON TMT-88 GROOT | 192.116.000.3                                |                                                                                    |
| Cash stores Printers                                 |                            |                              |                                              |                                                                                    |
| App links                                            |                            |                              |                                              |                                                                                    |
| Users                                                |                            |                              |                                              |                                                                                    |
| User groups                                          |                            |                              |                                              |                                                                                    |
| POS devices<br>Courses                               |                            |                              |                                              |                                                                                    |
| Customers                                            |                            |                              |                                              |                                                                                    |
| Currency                                             |                            |                              |                                              |                                                                                    |
| Turnover categories<br>Customer displays             |                            |                              |                                              |                                                                                    |
| Translations                                         |                            |                              |                                              |                                                                                    |
| Packaging profiles                                   |                            |                              |                                              |                                                                                    |
| Scan services                                        |                            | 1                            |                                              |                                                                                    |

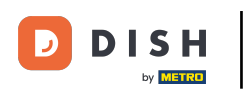

# • To delete a printer, click on the bin icon.

| DIS          | H POS v3.54.9       |   | (V)      | Demo E    | N Vide | <b>o</b> 0      |                |                      | 😚 Dish S             | Support D                   | Demo DISH POS $$    |
|--------------|---------------------|---|----------|-----------|--------|-----------------|----------------|----------------------|----------------------|-----------------------------|---------------------|
| zz. Mi       | nimisa manu         |   |          |           |        |                 |                |                      |                      |                             |                     |
|              | initise menu        |   | Prin     | nters (3) |        |                 |                |                      |                      |                             |                     |
| Ø            | Dashboard           |   | Q        | Search    |        |                 |                |                      |                      | Show 50 ~ Records           | + Add printer       |
| Ŕ            | Products            | ~ | <u> </u> |           |        |                 |                |                      |                      |                             |                     |
| $\checkmark$ |                     |   |          |           | ID 🗘   | Name 🗘          | Logical name 🗘 | Driver 🗘             | Network address 🗘    | Alternative printer in case | Duplicate printer 🗘 |
| ~~           | Finance             | ~ |          |           |        |                 |                |                      |                      |                             |                     |
| _            |                     |   | 0        | 2 🗓       | #1     | BAR PRINTER     | BARPRINTER     | EPSON TMT-88 GROOT z | 192.168.178.211:9100 |                             |                     |
| ¢            | General             | ^ | 0        | 2 🗊       | #2     | Kitchen Printer | KITCHENPRINTER | EPSON TMT-88 GROOT   | 2                    |                             |                     |
|              | General             |   |          |           | #7     | Deinter Terrees | DOINTEDTEDDACE | FRON THE RECROOT     | 102 116 000 7        |                             |                     |
|              | Production stations |   | 0        |           | #3     | Printer Terrace | PRINTERTERRACE | EPSON IMI-88 GROOT   | 192.116.000.3        |                             |                     |
|              | Facilities          |   |          |           |        |                 |                |                      |                      |                             |                     |
|              | Cash stores         |   |          |           |        |                 |                |                      |                      |                             |                     |
|              | Printers            |   |          |           |        |                 |                |                      |                      |                             |                     |
|              | App links           |   |          |           |        |                 |                |                      |                      |                             |                     |
|              | Table map           |   |          |           |        |                 |                |                      |                      |                             |                     |
|              | Users               |   |          |           |        |                 |                |                      |                      |                             |                     |
|              | User groups         |   |          |           |        |                 |                |                      |                      |                             |                     |
|              | POS devices         |   |          |           |        |                 |                |                      |                      |                             |                     |
|              | Courses             |   |          |           |        |                 |                |                      |                      |                             |                     |
|              | Customers           |   |          |           |        |                 |                |                      |                      |                             |                     |
|              | Currency            |   |          |           |        |                 |                |                      |                      |                             |                     |
|              | Turnover categories |   |          |           |        |                 |                |                      |                      |                             |                     |
|              | Customer displays   |   |          |           |        |                 |                |                      |                      |                             |                     |
|              | Translations        |   |          |           |        |                 |                |                      |                      |                             |                     |
|              | Packaging profiles  |   |          |           |        |                 |                |                      |                      |                             |                     |
|              | Scan services       |   |          |           |        |                 |                | 1                    |                      |                             |                     |

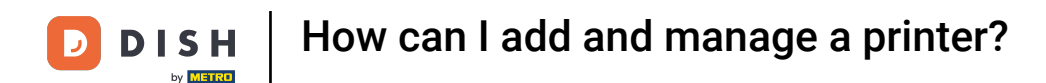

#### To make sure you are not deleting an item on accident, confirm your action by clicking on Delete.

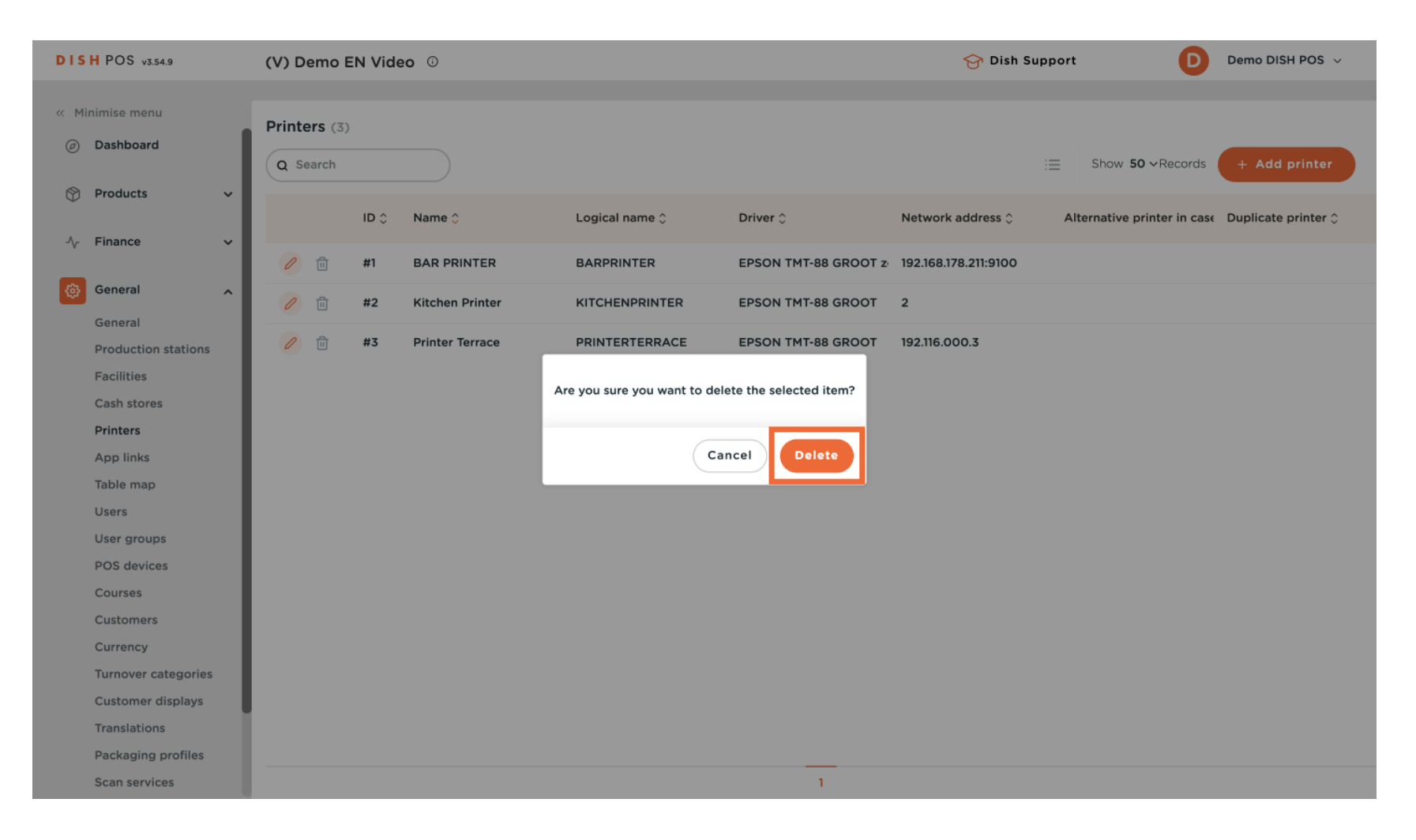

i

# That's it. You completed the tutorial and now know how to add and manage printers. Keep in mind, since changes have been made, you must send them to your system by going to the general settings.

| DISH POS v3.54.9    | (V) Demo EN Video 💿           | 分 Dish Support Demo DISH POS ∨                                             |
|---------------------|-------------------------------|----------------------------------------------------------------------------|
|                     |                               |                                                                            |
| « Minimise menu     | Printers (2)                  |                                                                            |
| Ø Dashboard         |                               |                                                                            |
|                     | Q Search                      | Show 50 ~ Records + Add printer                                            |
| Products ~          |                               |                                                                            |
|                     | ID 🗘 Name 🗘 Logical name 🗘    | Driver 🗘 Network address 🗘 Alternative printer in case Duplicate printer 🗘 |
| -√ Finance ✓        | 🧷 💼 #1 BAR PRINTER BARPRINTER | EPSON TMT-88 GROOT z 192.168.178.211:9100                                  |
| 🔅 General 🤸         |                               |                                                                            |
| General             |                               | EPSON IMI-88 GROOT 2                                                       |
| Production stations |                               |                                                                            |
| Facilities          |                               |                                                                            |
| Cash stores         |                               |                                                                            |
| Printers            |                               |                                                                            |
| App links           |                               |                                                                            |
| Table map           |                               |                                                                            |
| Users               |                               |                                                                            |
| User groups         |                               |                                                                            |
| POS devices         |                               |                                                                            |
| Courses             |                               |                                                                            |
| Customers           |                               |                                                                            |
| Currency            |                               |                                                                            |
| Turnover categories |                               |                                                                            |
| Customer displays   |                               |                                                                            |
| Translations        | 1                             |                                                                            |
| Packaging profiles  |                               |                                                                            |
| Scan services       |                               | 1                                                                          |

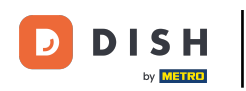

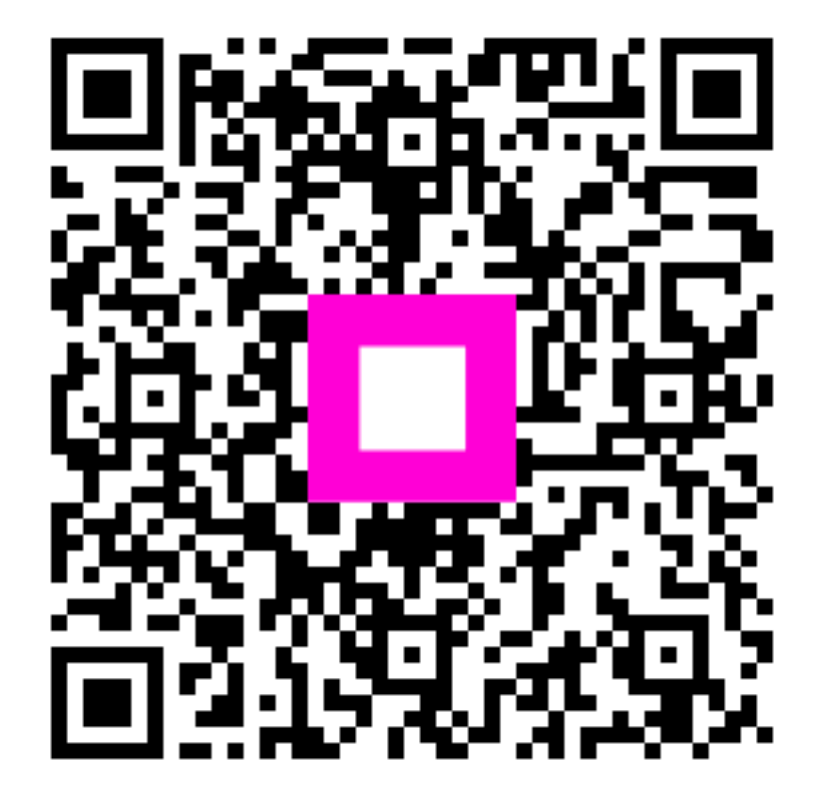

Scan to go to the interactive player